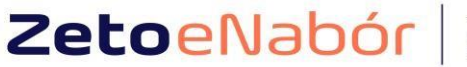

#### system naboru do szkół i przedszkoli

# Złożenie wniosku do żłobka KANDYDAT

W skrócie:

1.Rejestracja 2. Uzupełnienie danych kandydata i rodziców 3. Wybranie placówki 4. Uzupełnienie kryteriów 5. Oświadczenie i podpis elektroniczny

### Zarejestruj się w systemie elektronicznej rekrutacji.

#### Po prawej REJESTRACJA

| Portal eNabór                             | Pomoc                                 | Kontakt | <b>A</b> A A 0 | Rejestracja | Zaloguj |
|-------------------------------------------|---------------------------------------|---------|----------------|-------------|---------|
| Jesteś tutaj: Strona główna 🚿 Rejestracja |                                       |         |                |             |         |
|                                           |                                       |         |                |             |         |
|                                           |                                       |         |                |             |         |
|                                           |                                       |         |                |             |         |
| Rejestracia nowego użytko                 | ownika                                |         |                |             |         |
|                                           | , , , , , , , , , , , , , , , , , , , |         |                |             |         |
| Email *                                   |                                       |         |                |             |         |
|                                           |                                       |         |                |             |         |
| Hasto*                                    |                                       |         |                |             |         |
|                                           |                                       |         |                |             |         |
| Powtórz hasło "                           |                                       |         |                |             |         |
|                                           |                                       |         |                |             |         |
| Zarejestruj się                           |                                       |         |                |             |         |
|                                           |                                       |         |                |             |         |
|                                           |                                       |         |                |             |         |

W prowadzamy mail i hasło (które zawiera min. 8 znaków, mała, duża litera, znak specjalny)

Po wybraniu Zarejestruj się, na podany adres mail zostanie wysłany link aktywacyjny

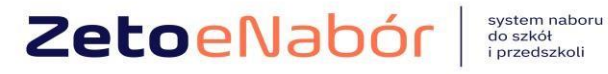

| Portal eNabór                                                           | Pomoc | Kontakt | A A A O | Rejestracja | Zaloguj |
|-------------------------------------------------------------------------|-------|---------|---------|-------------|---------|
| Jesteś tutaj: Strona główna 🚿 Logowanie                                 |       |         |         |             |         |
| Na podany adres email została wysłana wiadomość z linkiem aktywacyjnym. |       |         |         |             | ×       |
|                                                                         |       |         |         |             |         |

Logowanie za pomocą loginu i hasła

| 2 | E-mail |             |  |
|---|--------|-------------|--|
|   | Hasło  |             |  |
|   |        | Zaloguj się |  |
|   |        |             |  |

Link przeniesie do strony logowania i przy kolejnych logowaniach, wybieramy tylko zakładkę ZALOGUJ i podajemy login i hasło.

Treść maila:

# Potwierdzenie rejestracji

Dzień dobry,

Prosimy o potwierdzenie rejestracji konta w systemie eNabór - System elektronicznej rekrutacji poprzez kliknięcie w poniższy link:

Potwierdź

Jeśli nie jesteś adresatem tej wiadomości, zignoruj ją.

W celu złożenia kontynuacji:

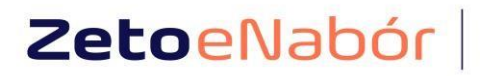

system naboru do szkół i przedszkoli

| ■ Portal eNabór |    | Deklaracja dostępności Pomoc Kontakt A A A O Testowy Kandydat |
|-----------------|----|---------------------------------------------------------------|
| Powiadomienia   |    |                                                               |
| Wnioski         | N  | a Niah Św. Cystawa a la luturawi any aj waluwuta aji          |
|                 |    | eNabor - System elektronicznej rekrutacji                     |
| Wyloguj         | 64 |                                                               |
|                 |    |                                                               |
|                 |    | Witamy w systemie elektronicznej rekrutacji ZETO eNabór.      |
|                 |    | Pracujemy nad udostępnieniem Państwu możliwości               |
|                 |    | elektronicznego składania wniosku do przedszkoli, oddziałów   |
|                 |    | przedszkolnych w szkołach podstawowych oraz do pierwszych     |
|                 |    | klas szkół podstawowych.                                      |
|                 |    |                                                               |
|                 |    |                                                               |

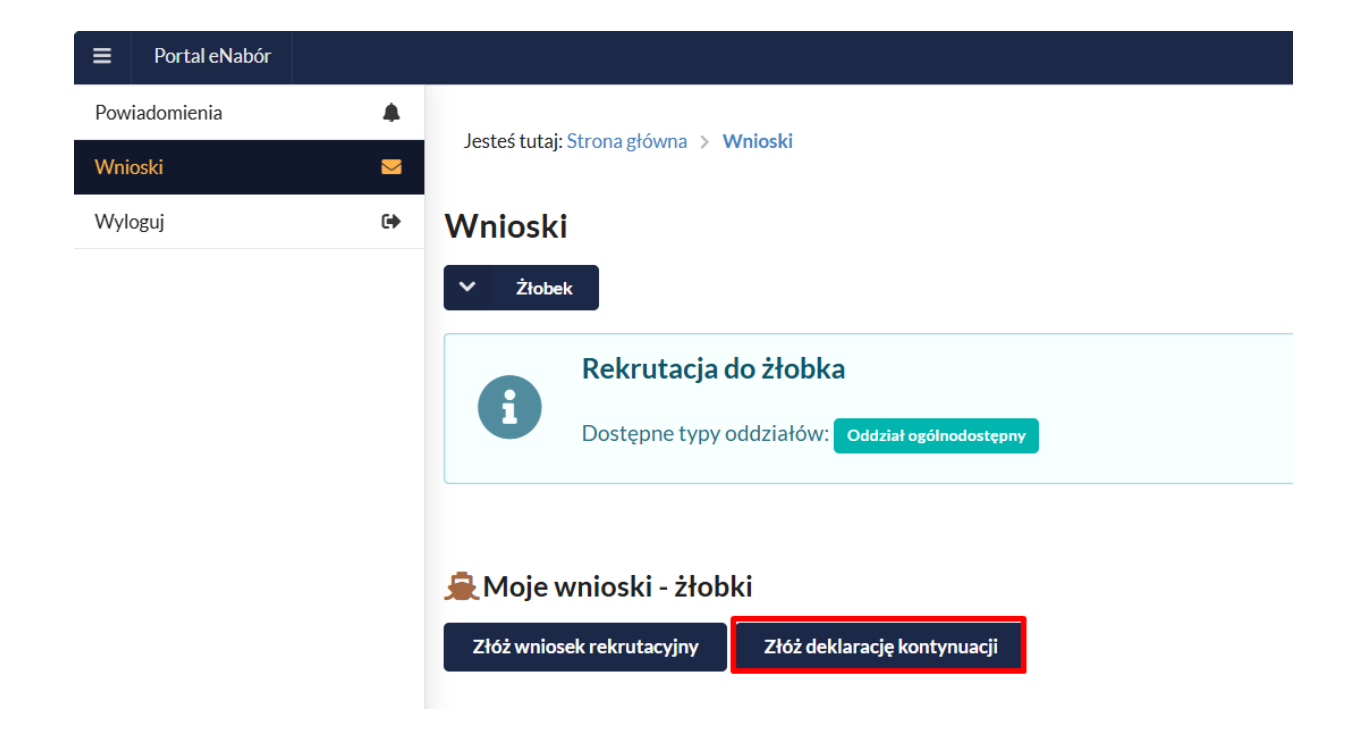

W kolejnym kroku, uzupełnij dane osobowe kandydata, preferencje co do godzin pobytu, posiłki (nie dotyczy oddziałów przy szkołach podstawowych, wówczas proszę te pola pozostawić puste) oraz rodziców.

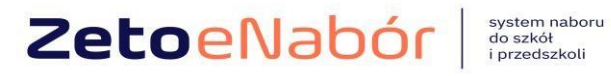

| Systemmasora  |
|---------------|
| do szkół      |
| i przedszkoli |

| Portal eNabór            |          |                                           |                                                                   |       |                       | Pomoc                                | Kontakt        | Α         | A A O                        | USER Użytkownik 20 🔹 |
|--------------------------|----------|-------------------------------------------|-------------------------------------------------------------------|-------|-----------------------|--------------------------------------|----------------|-----------|------------------------------|----------------------|
| Powiadomienia<br>Wojeski | <b>A</b> | Kandydat<br>Uzupełnienie danych kandydata | Rodzice / opiekunowie<br>Uzupełnienie danych rodziców / opiekunów | Prefe | erencje<br>r placówki | Załączniki<br>Spełniane kryteria, do | odatkowe załąc | zniki     | Wniose<br>Generow<br>wniosku | anie i złożenie      |
| Wyloguj                  | •        | Etap I - Uzupełnienie d                   | anych kandydata                                                   |       |                       |                                      |                |           |                              |                      |
|                          |          | Deklaracja kontynuacji                    |                                                                   |       |                       |                                      |                |           |                              |                      |
|                          |          | <b>.</b>                                  | Dane kandydata                                                    |       |                       | 🔺 Adre                               | s zamieszl     | kania k   | andydata                     | 1                    |
|                          |          | Kandydat jest obcokrajowcem               |                                                                   |       | Miejscowość *         |                                      |                |           |                              |                      |
|                          |          | Imię*                                     |                                                                   |       |                       |                                      |                |           |                              | Q                    |
|                          |          |                                           |                                                                   |       | Ulica                 |                                      |                |           |                              |                      |
|                          |          | Drugie imię                               |                                                                   |       |                       |                                      |                |           |                              | Q                    |
|                          |          |                                           |                                                                   |       | Numer domu*           |                                      | N              | umer loka | lu                           |                      |
|                          |          | Nazwisko                                  |                                                                   |       |                       |                                      |                |           |                              |                      |
|                          |          |                                           |                                                                   |       | Kod pocztowy          |                                      | P              | oczta *   |                              |                      |
|                          |          | PESEL*                                    |                                                                   |       |                       |                                      |                |           |                              |                      |
|                          |          |                                           |                                                                   |       |                       |                                      |                |           |                              |                      |
|                          |          | Dataurodzenia                             |                                                                   |       |                       |                                      |                |           |                              |                      |
|                          |          |                                           |                                                                   |       |                       |                                      |                |           |                              |                      |
|                          |          |                                           |                                                                   |       |                       |                                      |                |           |                              |                      |
|                          |          | Wróć na listę Następny etap               | >                                                                 |       |                       |                                      |                |           |                              |                      |

# Dane rodziców/opiekunów:

| ■ Portal eNabór |   |                                                                                                    |                                                                   |                               | Pomoc Kontakt 🗛                                        | AAO USER Użytkownik 20 -                     |
|-----------------|---|----------------------------------------------------------------------------------------------------|-------------------------------------------------------------------|-------------------------------|--------------------------------------------------------|----------------------------------------------|
| Powiadomienia   |   | <ul> <li>Image: A set of the set of the</li></ul> | <u></u>                                                           | 豪                             | Ø                                                      | i                                            |
| Wnioski         |   | Kandydat<br>Uzupełnienie danych kandydata                                                                                                    | Rodzice / opiekunowie<br>Uzupełnienie danych rodziców / opiekunów | Preferencje<br>Wybór placówki | Załączniki<br>Spełniane kryteria, dodatkowe załączniki | Wniosek<br>Generowanie i złożenie<br>wniosku |
| Wyloguj         | 6 |                                                                                                    |                                                                   |                               |                                                        | ····· o grea                                 |
|                 |   | Etap II - Uzupełnienie d<br>🍦 Dane Ma                                                                                                    | anych rodziców / opiekunów<br>tki / Opiekuna prawnego             |                               | Dane Ojca / Opieku                                     | na prawnego                                  |
|                 |   | Brak danych                                                                                                    |                                                                   | Brak danych                   |                                                        |                                              |
|                 |   | Imię *                                                                                                    |                                                                   | Imię *                        |                                                        |                                              |
|                 |   |                                                                                                    |                                                                   |                               |                                                        |                                              |
|                 |   | Nazwisko*                                                                                                    |                                                                   | Nazwisko*                     |                                                        |                                              |
|                 |   |                                                                                                    |                                                                   |                               |                                                        |                                              |
|                 |   | PESEL, Seria i numer dokumentu tożsamośc                                                                                                    | i - gdy nie nadano *                                              | PESEL, Seria i nume           | er dokumentu tożsamości - gdy nie nadano *             |                                              |
|                 |   |                                                                                                    |                                                                   |                               |                                                        |                                              |
|                 |   | Adres e-mail *                                                                                                    | Nie posiada                                                       | Adres e-mail *                | Nie p                                                  | osiada                                       |
|                 |   |                                                                                                    |                                                                   |                               |                                                        |                                              |
|                 |   | Numer telefonu*                                                                                                    | Nie posiada                                                       | Numer telefonu*               | Nie p                                                  | osiada                                       |
|                 |   |                                                                                                    |                                                                   |                               |                                                        |                                              |
|                 |   | *                                                                                                    | Adres zamieszkania                                                |                               | 🔺 Adres zamiesz                                        | kania                                        |

Następny etap – wybierz żłobek, w którym będzie kontynuowana opieka i jeśli są dostępne to określamy wstępnie godziny pobytu dziecka.

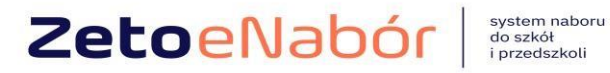

USER Użytka Portal eNat A A A O  $\checkmark$ Ø i . ienia Wniosek Załączniki Kandydat Uzupełnienie Rodzice / opiekunowie Uzupełnienie danych rodzicó Preferencje Wybór placówk krvt Wylogui 6 Etap III - Wybór żłobka Godziny pobytu dziecka Od \* Do 0 0 WYBÓR 1 ŻŁOBKA Żłobek Dostępne typy oddziałów: Oddział o

Po wybraniu placówki "Chcę zakończyć wybór":

|                                          | WYBÓR 1 ŻŁOBKA |   |   |                    |
|------------------------------------------|----------------|---|---|--------------------|
| Wybrana szkoła: Żłobek                   |                |   | ľ | Zmień wybór żłobka |
| <ul> <li>Chcę zakończyć wybór</li> </ul> |                |   |   |                    |
| Następny etap:                           |                |   |   |                    |
|                                          |                |   |   |                    |
|                                          |                | _ |   |                    |
| Poprzedni etap                           | Następny etap  | > |   |                    |
|                                          |                |   |   |                    |

Następny etap

Na IV etapie mamy kryteria i załączniki.

Po wybraniu placówek i naciśnięciu na dole strony przechodzimy do etapu IV, czyli kryteria i załączniki.

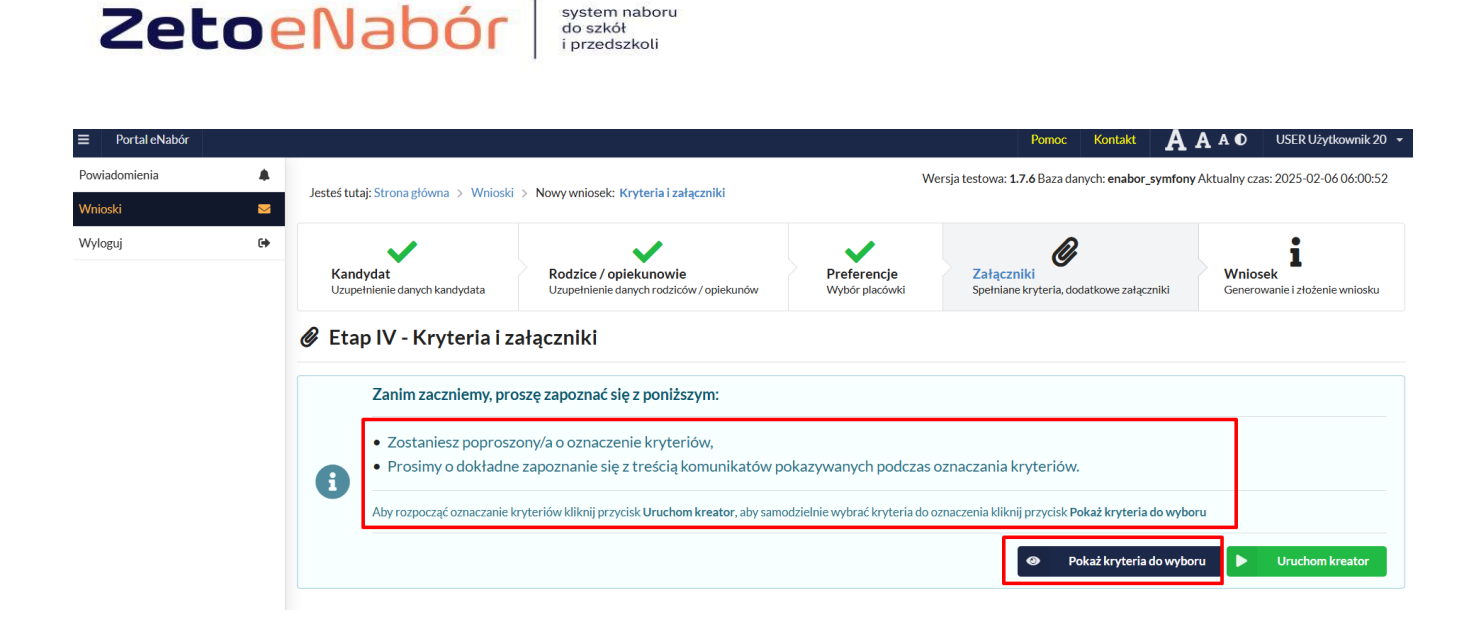

# Należy pamiętać o zaznaczeniu kryteriów – tylko tych, które kandydat spełnia!

system naboru do szkół

Zaznaczenie kryterium może wymagać dołączenia załącznika potwierdzającego spełniane kryterium.

Aby rozpocząć oznaczanie kryteriów kliknij przycisk Uruchom kreator, aby samodzielnie wybrać kryteria do oznaczenia kliknij przycisk Pokaż kryteria do wyboru.

Jeśli dane kryterium wymaga ZAŚWIADCZENIA, wówczas jako załącznik należy dołączyć SKAN dokumentu.

Jeśli kryterium pozwala na OŚWIADCZENIA to wówczas do kryterium może być także dodany formularz interaktywny, dzięki któremu możemy stworzyć oświadczenie elektroniczne, zgodne ze wzorem papierowym i dodać do wniosku, a na zakończenie będzie możliwość podpisania Profilem zaufanym.

### Na przykład kryterium "Wielodzietność rodziny". Wybieram "Uzupełnij formularz":

| 🖄 Wielodzietność rodziny                        |                       | Potwierdzam spełnianie wybranego kryterium |
|-------------------------------------------------|-----------------------|--------------------------------------------|
| Sświadczenia                                    |                       |                                            |
| OŚWIADCZENIE DOTYCZĄCE RODZINY WIELODZIETNEJ[2] | 🛓 Uzupełnij formularz |                                            |

Następnie podstawiam właściwe dane:

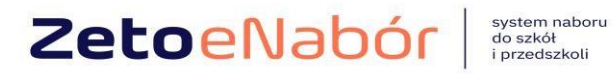

| OŚWIADCZENIE DOTYCZĄCE RODZINY WIELODZIETNEJ[2] |   |
|-------------------------------------------------|---|
| Wybór rodzica "                                 |   |
| Wybór rodzica/opiekuna prawnego                 | ~ |
| Dane Kandydata                                  |   |
| Maja Testowa                                    |   |
| Wybör kandydata                                 |   |
| Liczba dzieci "                                 |   |

#### I klikam Przygotuj dokument:

| María Test<br>Testova Pestova 2<br>20-770 Test                                                                                                    |
|----------------------------------------------------------------------------------------------------|
| Testowa,dnia06-10-2022r.                                                                                                    |
| OUTOPETIT                                                                                                    |
| DOTYCZĄCE RODZINY WIELODZIETNEJ                                                                                                    |
| Olestadorum, if almakis kandydagane de prozibeleka jost aktorikov redetny wiekulotinny <sup>10</sup><br>szar z dotaktoru<br>Maji Testova                                                                                                    |
| indine systems                                                                                                    |
| <ol> <li>Temareit</li> <li>*Aretan israalomy' israaloma odpowiedzialosiisia karney za Alvianie faltożywego otwiadczenia.</li> </ol>                                                                                                    |
| Starticitum entity a more                                                                                                    |
| "spothie zat 300 pist 1 ursays z śróż 7 wrządnia 1991 r. o z ortemia odwiaty (Dz. U z 2014 r.w. 256, ozz. 2572 as zm.) – wielodzietność rodziny czrazza<br>rodziny rodzinyczy tale i wiest, dzież                                                                                                    |
| "Specifie zar 15% uz 6 Uzzawo z dnia Liegowini 2016. Pravo obliazione (Dz. U. 2007) naza (2020). Obliatazenia unimagine, jako poniemtajpe<br>poniempira prosta bodo starovat dvi reno stanojnojni bodo poniem obliazione kazi kolekti karen za sistepare baziveno zarodi. Stelazago jest<br>posobjanje vo obliazago jesti politika posobjanje dvi oblizmeni uskono oblikovitelika trans za sistepare baziveno zarodi. Stelazago jest<br>ta sastepare okcesnik organi za obsoviteta integra za sistepare baziveno posobjanje transference bazivego obliazione (Zausula<br>ta sastepare okcesnik organi za obsoviteta integra za sistepare baziveno posobjanje transference bazivego obliazione (Zausula<br>ta sastepare okcesnik organi za obsoviteta integra za sistepare baziveno posobjanje transference posobjanje sist |
| OŚWIADCZENIE DOTYCZACE RODZNY WIELODZIETNE/(2), d. eożaśsko-451-460/4929-e0a5780:1205, werza: 1, z oria: 2022-07-20                                                                                                    |

Taki dokument mogę dołączyć do wniosku poprzez "Dodaj do wniosku"

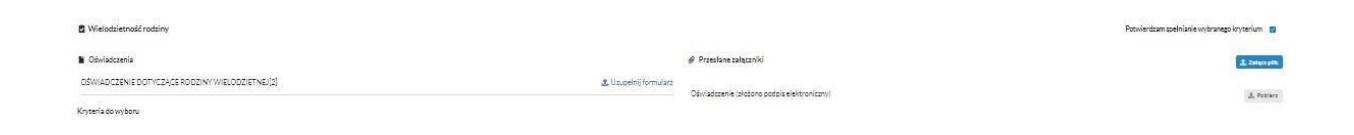

Kryterium oznaczone czerwoną gwiazdką \* jest wymagane do złożenia wniosku, co oznacza, że musi zostać udzielona odpowiedź TAK lub NIE.

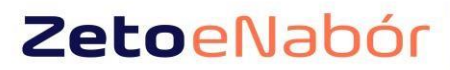

system naboru do szkół i przedszkoli

| Portal eNabór            |          | Pomoc Kontakt A A                                                                                                    | A O       | USER Użytkownik 20 |
|--------------------------|----------|----------------------------------------------------------------------------------------------------|-----------|--------------------|
| Powiadomienia<br>Wnioski | <b>▲</b> | Aby przejść następnego etapu         • Należy oznaczyć kryteria, które są wymagane do złożenia wniosku (oznaczone * )                                                                                                    |           |                    |
| Wyloguj                  | 0        | Możesz oznaczyć kryteria, które nie są wymagane do złożenia wniosku                                                                                                    |           |                    |
|                          |          | Kryteria do oznaczenia (11)         Kryteria, które oznaczyłeś (0)         Kryteria, które pominąłeś (0)                                                                                                    |           |                    |
|                          |          | 💈 Kryteria do oznaczenia                                                                                                    |           |                    |
|                          |          | * Aktywność zawodowa obu rodziców kandydata (oboje rodzice pracują)<br>Dokumentem potwierdzającym spełnianie kryterium jest ZAŚWIADCZENIE O ZATRUDNIENIU. Proszę dołączyć skan dokumentu. DOTYCZY OBOJGA RODZICÓW. W przyp<br>punkty nie będą liczone. | oadku jed | nego zaświadczenia |
|                          |          | * Mieszkaniec Gminy<br>W pierwszej kolejności przyjmowani są mieszkańcy Gminy                                                                                                    |           | ✓ Oznacz           |
|                          |          | * Orzeczenie o potrzebie kształcenia specjalnego                                                                                                    |           | ✓ Oznacz           |
|                          |          | Niepełnosprawność jednego z rodziców kandydata                                                                                                    |           | ✓ Oznacz           |
|                          |          |                                                                                                    |           |                    |

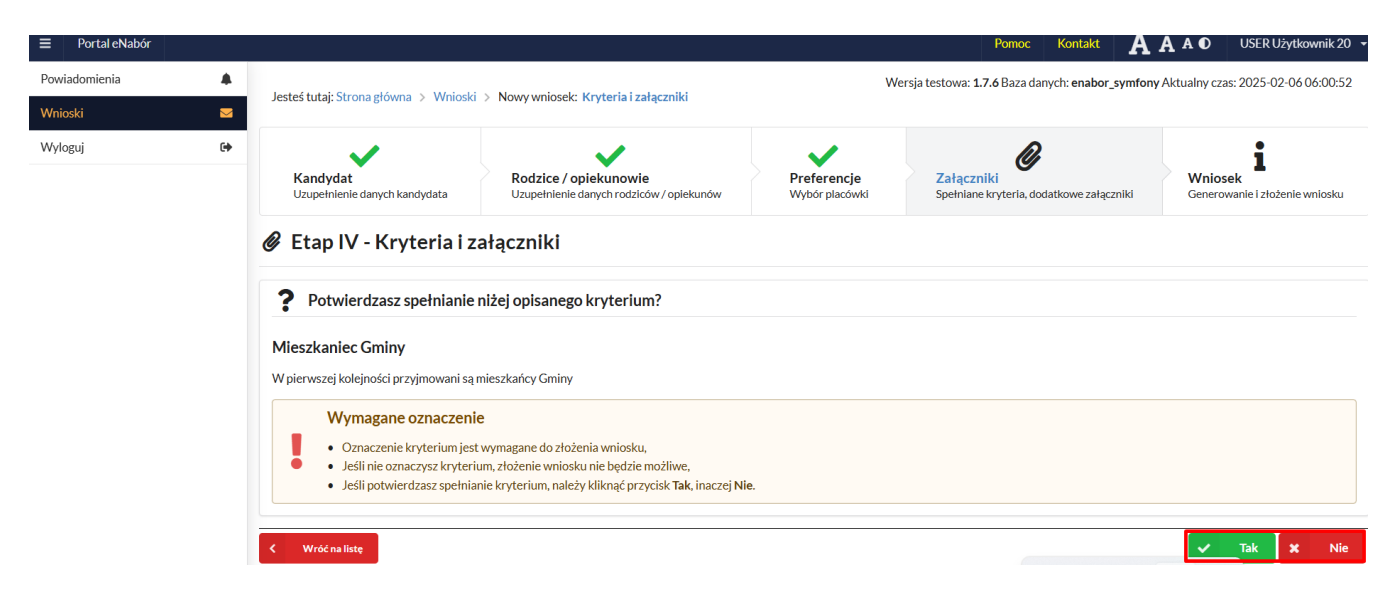

Po zaznaczeniu kryteriów, które kandydat spełnia i naciśnięciu na dole

strony Następnyetap >> przechodzimy do etapu generowania i złożenia wniosku.

Na tym ekranie mamy podsumowanie wszystkich danych uzupełnionych we wniosku, widok oznaczonych kryteriów wraz z załącznikami oraz lista preferencji kandydata.

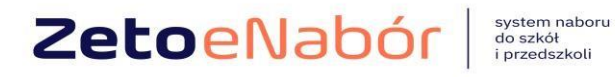

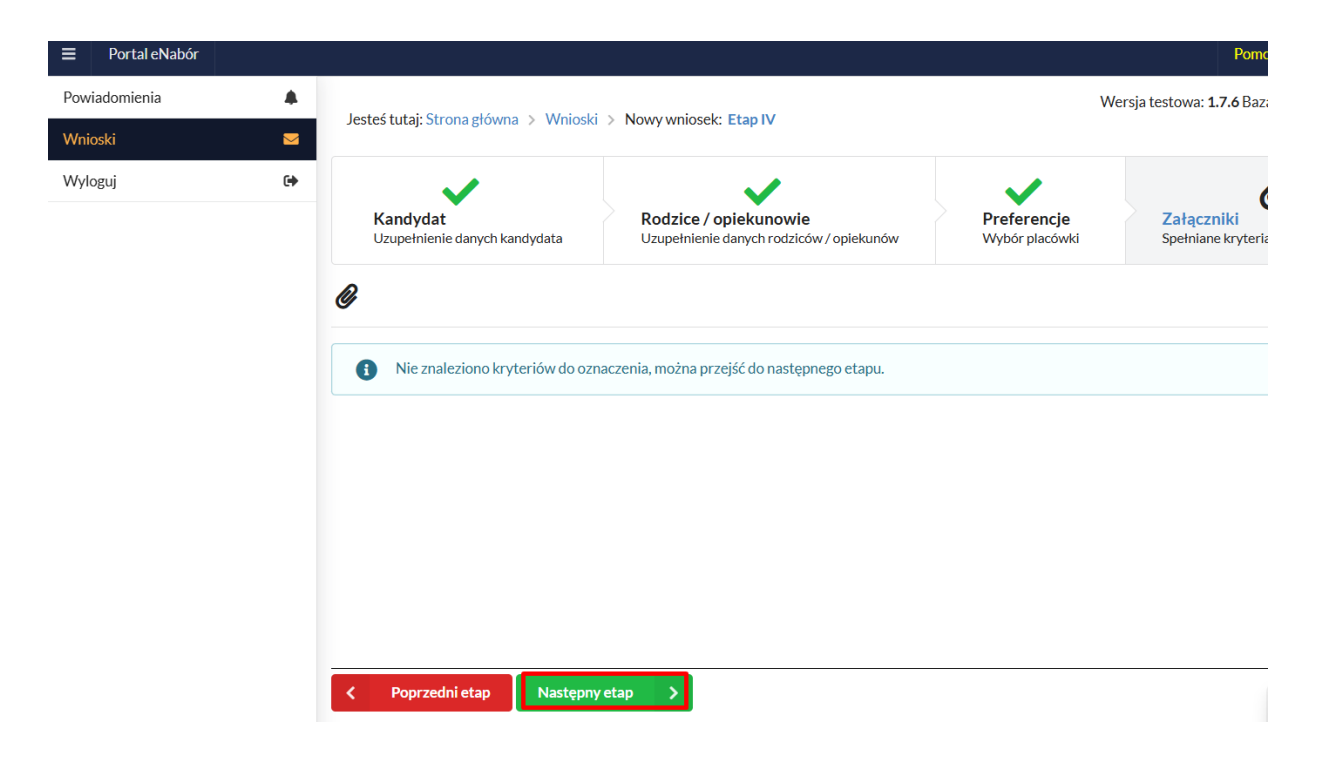

#### Ostatni ekran do podsumowanie i złożenie podpisu elektronicznego.

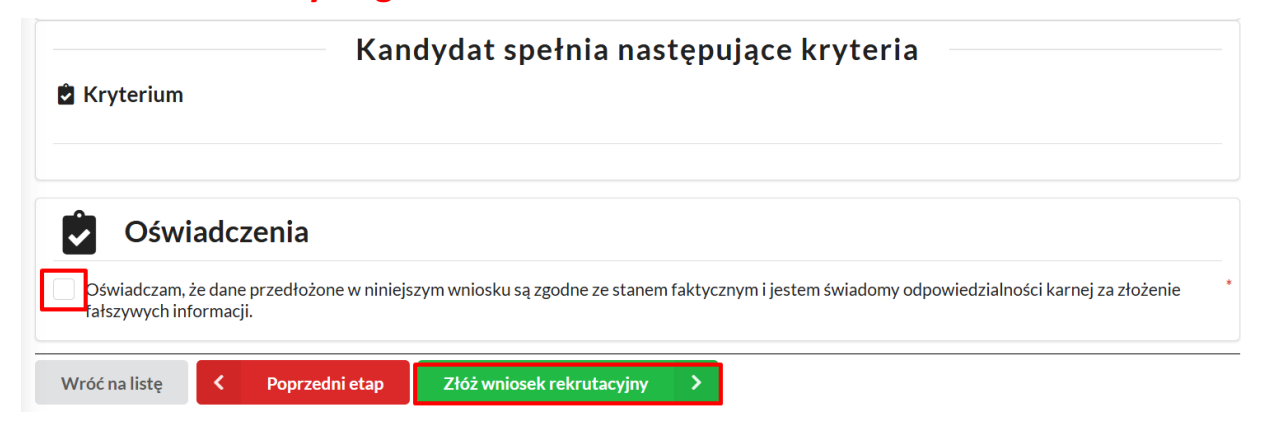

#### Podsumowanie wymaga oznaczenia oświadczenia:

Po wybraniu "Złóż wniosek rekrutacyjny" pojawi się komunikat:

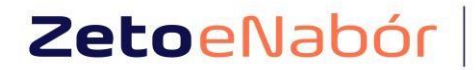

| system naboru |  |
|---------------|--|
| do szkół      |  |
| i przedszkoli |  |

| Wnioski | Szczegóły wniosku do żłobka                                                                                |
|---------|----------------------------------------------------------------------------------------------------|
| Wylogdj | Wniosek rekrutacyjny                                                                                       |
|         | Vniosek został złożony                                                                                     |
|         | Dziękujemy za złożenie wniosku.                                                                            |
|         | Co dalej?                                                                                                  |
|         | Prześlij dodatkowe dokumenty (o ile są dostępne),                                                          |
|         | • Złóż podpis elektroniczny z wykorzystaniem usługi <b>ePuap 2</b> (wymagane posiadanie profilu zaufanego) |
|         | • Nie masz możliwości złożenia podpisu elektronicznego?                                                    |
|         | Pobierz wniosek w formacie PDF, wydrukuj, podpisz i dostarcz do placówki pierwszego wyboru.                |
|         |                                                                                                    |
|         | Sprawdz dostępne czynności                                                                                 |

Wniosek musimy podpisać elektronicznie Profilem Zaufanym.

#### UWAGA:

Wymagany jest podpis elektroniczny obojga rodziców.

Należy kliknąć w pole: *Podpisz wniosek* (jako np. mama lub jako np. tata, adekwatnie do osoby).

### Po wybraniu PODPISZ WNIOSEK przeniesie nas na ePUAP

| Powiadomienia |   |                                                                  |                      |                       |                   |                         |                      |                   |               |                   |     |
|---------------|---|------------------------------------------------------------------|----------------------|-----------------------|-------------------|-------------------------|----------------------|-------------------|---------------|-------------------|-----|
| Wnioski       |   | LP.                                                              | Żłobek               | Kolejność wyboru      | Status            | Przypisana grupa        | Kategoria wiekowa    | Pozycja w kolejce | Przedawnienie | Złożono odwołanie | Dos |
| Wyloguj       | G | 1                                                                | Żłobek               | 1                     | Oczekuje          |                         |                      |                   |               |                   |     |
|               |   | Dol                                                              | kument<br>Poniżej ma | <b>ty do pobrania</b> | y, które należy v | wydrukować, uzupełnić i | dostarczyć do żłobka |                   |               |                   |     |
|               |   | LP                                                               | Żłobek               | D                     | okumentv          |                         |                      |                   |               |                   |     |
|               |   | 1                                                                | Żłobek               |                       | nie znaleziono    | dokumentów dla wybrar   | nego żłobka          |                   |               |                   |     |
|               |   | Podpis elektroniczny                                             |                      |                       |                   |                         |                      |                   |               |                   |     |
|               |   | i Podpis nie został złożony lub jest niekompletny.               |                      |                       |                   |                         |                      |                   |               |                   |     |
|               |   | Podpis Matki / Opiekuna prawnego Podpis Ojca / Opiekuna prawnego |                      |                       |                   |                         |                      |                   |               | <b>o</b> —        |     |
|               |   | ø                                                                | Podpi                | sz wniosek            |                   |                         |                      | Podpisz wnioseł   | k             |                   |     |
|               |   | <                                                                | Wróć na              | listę 📑 Generuj p     | if Q Pe           | ełny podgląd 🗙          | Rezygnacja           |                   |               |                   |     |

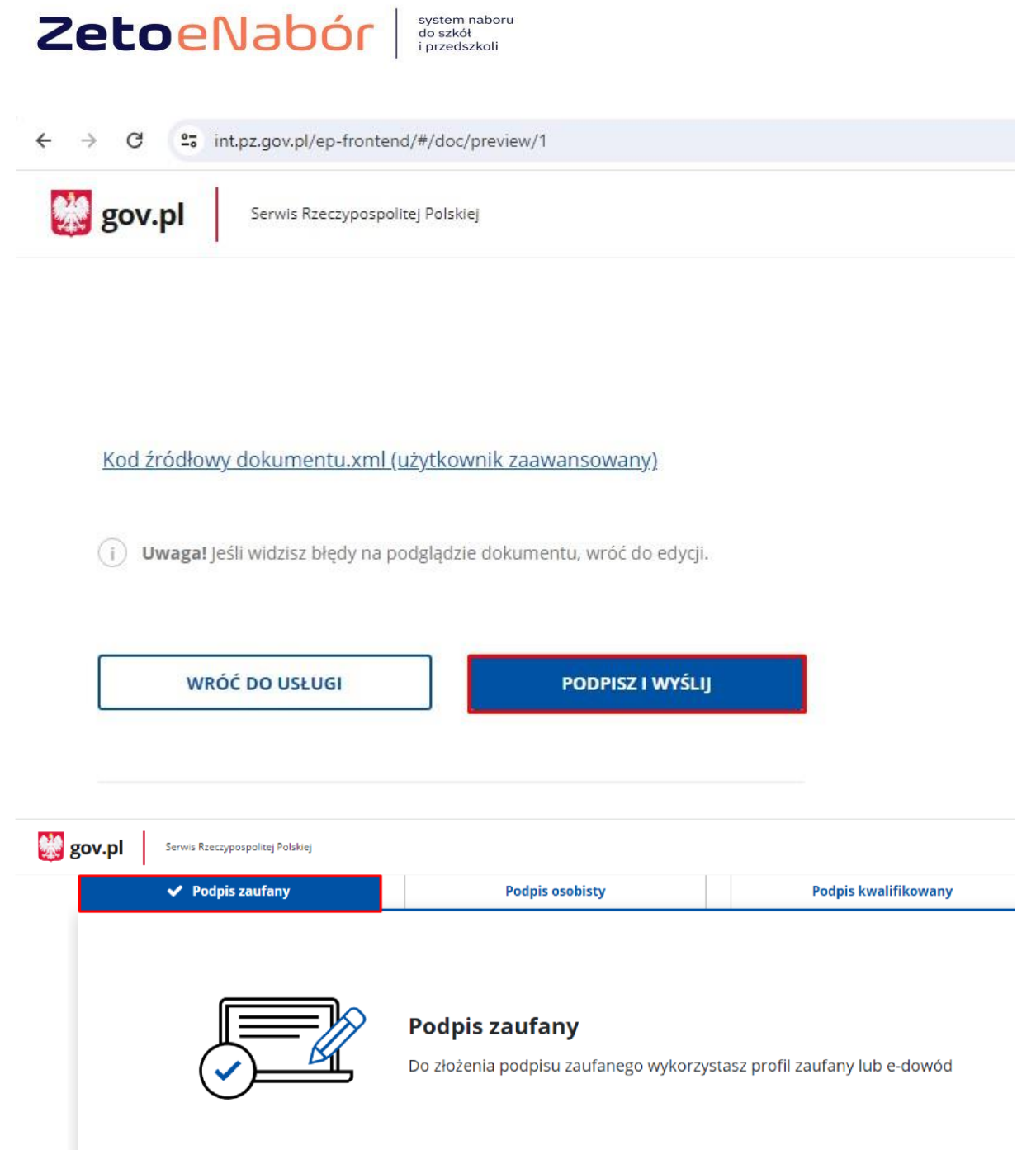

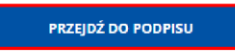

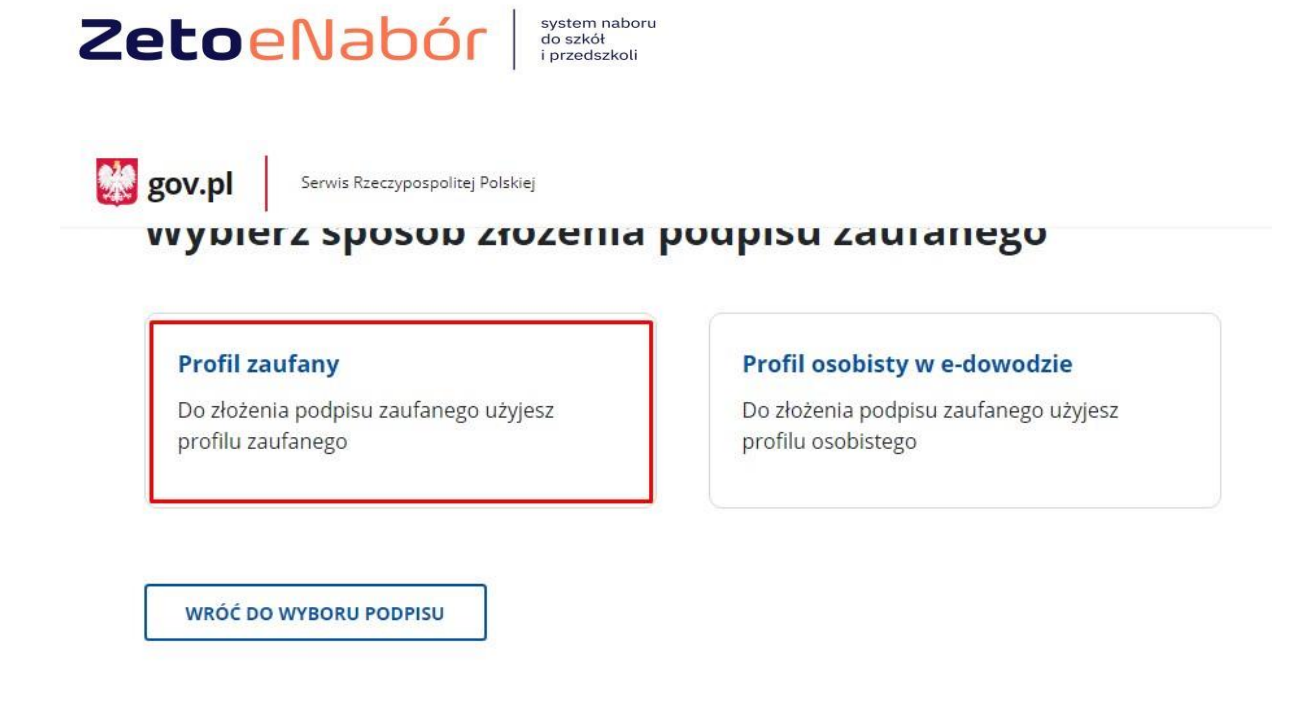

### Możemy zalogować się profilem lub skorzystać z opcji logowania przez BANK.

💥 gov.pl

Serwis Rzeczypospolitej Polskiej

| Zaloguj się za pomocą nazwy<br>użytkownika lub adresu e-mail | Zaloguj się<br>lub innego | przy pomocy<br>dostawcy | / bank  |
|--------------------------------------------------------------|---------------------------|-------------------------|---------|
| PL   UA                                                      |                           |                         | ~       |
| Vazwa użytkownika lub adres e-mail                           | (QI KASA (STUCZYKA)       | ALLOR                   | Bank Pe |
| Wpisz nazwę użytkownika lub adres e-mail                     |                           | <b>1</b>                | mBa     |
| Nie pamiętam nazwy użytkownika                               | Indalik                   |                         | Шра     |
| Hasło                                                        |                           |                         |         |
| Wpisz hasło                                                  | ING ಖ                     | BNP PARIBAS             | mBar    |
| Nie pamietam hasła                                           |                           |                         |         |
|                                                              | Inteligo                  | B                       | Ē       |

|                        | T przedszkou                                                       |
|------------------------|--------------------------------------------------------------------|
| gov.pl Serwis Rzeczypo | spolitej Polskiej                                                  |
| Login 🕣                | Profil zaufany                                                     |
|                        | Autoryzacja podpisania dokumentu ×                                 |
|                        | Wpisz poniżej kod autoryzacyjny, który wysłaliśmy na twój telefon. |
|                        | Kod SMS nr 1 z 25.02.2024<br>Wpisz kod                             |
|                        | ANULUI                                                             |
|                        |                                                                    |

W kolejnym kroku zgodnie z instrukcją, która się wyświetli popisuje wniosek drugi rodzic.

Wniosek został złożony i podpisany.

Zetoolabór system naboru do szkół

NIE MA KONIECZNOŚCI SKŁADANIA JAKICHKOLWIEK DODATKOWYCH DOKUMENTÓW W PLACÓWCE.

UWAGA: Jeśli chcemy wycofać wniosek lub jakieś dane wymagają poprawy wówczas możemy skorzystać z opcji Rezygnacja

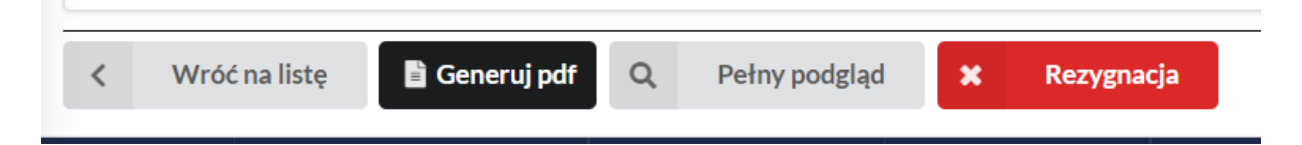

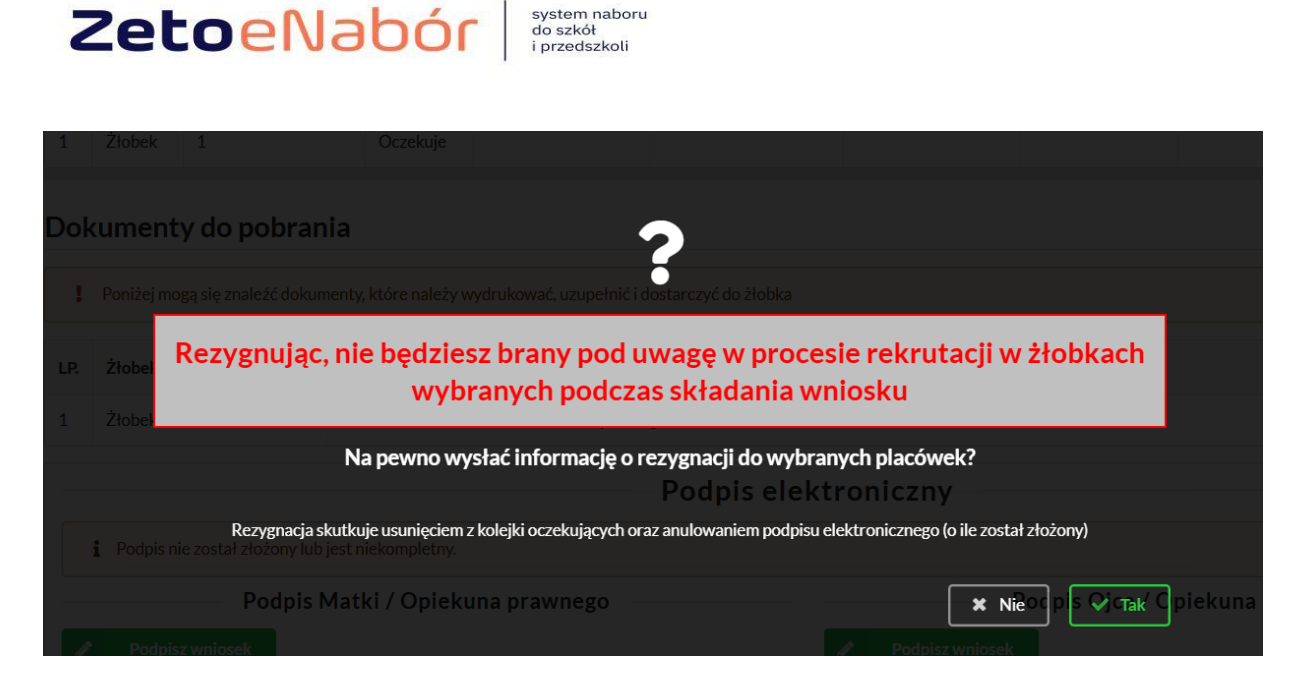

Wniosek zostanie wycofany, ale dane nie będą utracone (podpisy zostaną anulowane). Nie ma konieczności składania drugiego wniosku, gdyż wystarczy edytować, poprawić dane i przesłać ponownie.

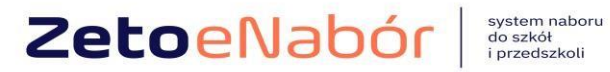

| Portal eNabór |   |                                                                                                    |                                          |                |  |  |
|---------------|---|----------------------------------------------------------------------------------------------------|------------------------------------------|----------------|--|--|
| Powiadomienia |   | and the second second s | ioski - żłob                             | ki             |  |  |
| Wnioski       |   | Złóż wniosek rekrutacyjny Złóż d                                                                                                    |                                          |                |  |  |
| Wyloguj       | • | W przypadku I<br>pierwszego wy                                                                                                    | braku podpisu ele<br>/boru.              | ektronicznegov |  |  |
|               |   | Imię                                                                                                    | Ewa                                      |                |  |  |
|               |   | Nazwisko                                                                                                    | Wolak                                    |                |  |  |
|               |   | Paszport                                                                                                    | rerey                                    |                |  |  |
|               |   | Rekrutacja                                                                                                    | Żłobek 2025                              |                |  |  |
|               |   | Data złożenia                                                                                                    | Wniosek nie zo                           | ostał złożony  |  |  |
|               |   | Podpis<br>elektroniczny                                                                                                    | Brak podpisu                             |                |  |  |
|               |   | Dostępy                                                                                                    | r Udostępr                               | nij wniosek    |  |  |
|               |   | ! Wniosek                                                                                                    | E Edytuj<br>wycofany - edytu<br>ponownie | ıj i prześlij  |  |  |

# Po przejściu kolejnych etapów mamy możliwość Przesłania ponownie.

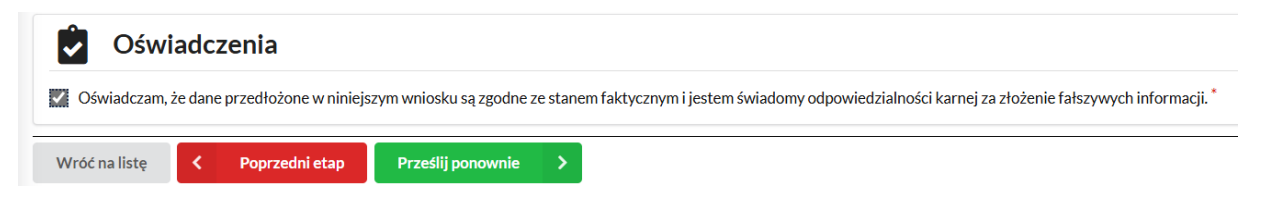

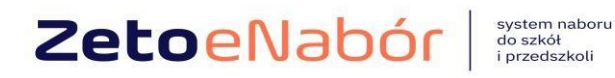

Po złożeniu jest też dostępna opcja wygenerowania PDF i wydrukowania.

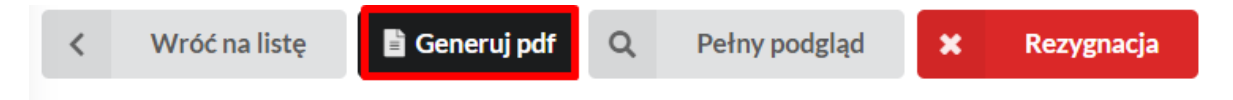

WAŻNE: Może się zdarzyć, że pracownik dokona zwrotu wniosku.

Wówczas zostanie wysłany mail z informacją o zwrocie, a po zalogowaniu będzie widoczne nowe powiadomienie:

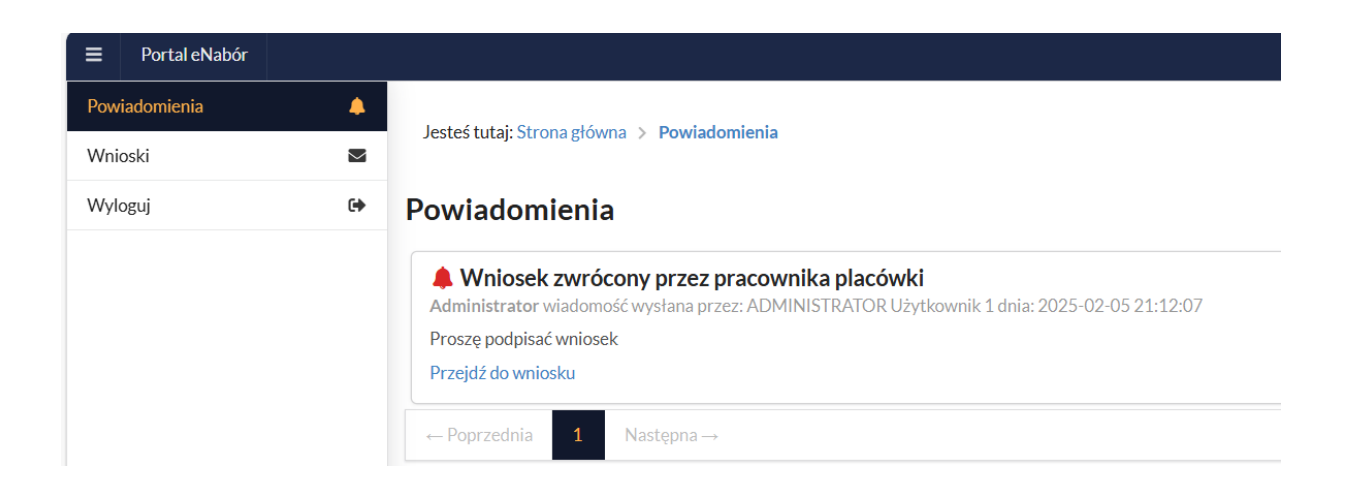

Po wybraniu opcji Przejdź do wniosku, pojawi się informacja o przyczynie zwrotu i dostępne czynności.

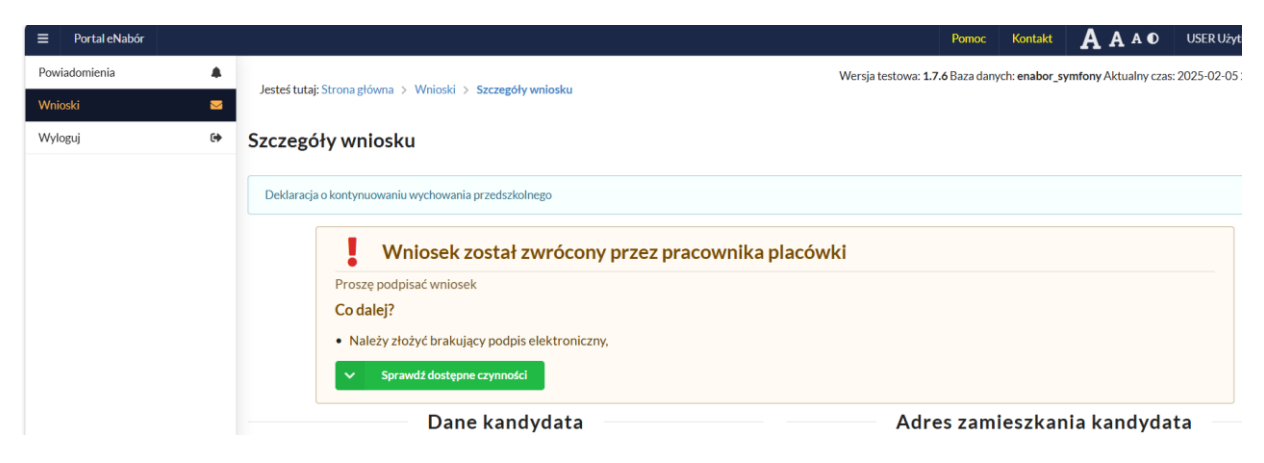

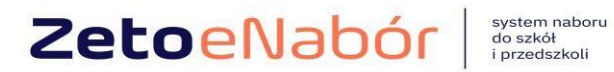

Jeśli powodem jest brak podpisu jednego z rodziców, wówczas po podpisaniu pojawi się komunikat i wniosek zostanie automatycznie przekazany ponownie do obsługi:

| Portal eNabór |   | Pomoc Kontakt                                                                                     |                      |
|---------------|---|---------------------------------------------------------------------------------------------------|----------------------|
| Powiadomienia |   | Wersja testowa: 1.7.6 Baza danych: enabor_                                                        | symfony Aktualny cza |
| Wnioski       |   | vestes tutaj: Strona growna > Vvnioski > Szczegory wniosku                                        |                      |
| Wyloguj       | • | ✓ Podpis elektroniczny                                                                            |                      |
|               |   | Wniosek został podpisany oraz przesłany do placówki pierwszego wyboru w celu dalszej weryfikacji. |                      |
|               |   | Szczegóły wniosku                                                                                 |                      |
|               |   | Deklaracja o kontynuowaniu wychowania przedszkolnego                                              |                      |